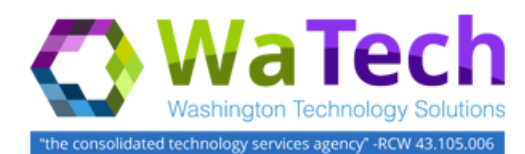

# HRMS

# **Actions Report**

The purpose of this report is to identify personnel actions within a specified date range. Use this procedure to identify new hires, appointment changes, separations and/ or all other personnel actions.

**Roles**: Personnel Administration Processor, Personnel Administration Supervisor and Personnel Administration Inquirer

**Note**: Field definitions can be accessed within HRMS by pressing the "F1" key on the keyboard, or via <u>On Line Quick</u> <u>Reference (OLQR)</u>, <u>HRMS Data Definitions Resource Guide</u>, and <u>Glossary</u>.

| <ol> <li>Enter transaction code<br/>"ZHR_RPTPA807" in the<br/>Command field and click<br/>the "Enter" (*) button or<br/>press Enter on the<br/>keyboard</li> </ol>             | Image: Menu Edit Favorites Extras   Image: Menu Edit Favorites Extras   Image: Menu Image: Menu Image: Menu Image: Menu   Image: Menu Edit Favorites Image: Menu   Image: Menu Image: Menu Image: Menu Image: Menu   Image: Menu Image: Menu Image: Menu   Image: Menu Image: Menu |
|----------------------------------------------------------------------------------------------------|----------------------------------------------------------------------------------------------------|
| <ul> <li>2. The Actions Report has three (3) selection areas to assist in filtering report results:</li> <li>Date Selection</li> <li>Selections</li> <li>ALV Format</li> </ul> | ACTIONS REPORT     ACTIONS REPORT     ACTIONS REPORT     ©     DATE SELECTION   Selection Dates     Image: Selection Dates     Image: Selection Dates     I                                           |
|                                                                                                    | ALV VARIANT ALV Variant name                                                                                                    |

- 3. The "Date Selection" fields will determine the date range of actions that display in the results. The following fields will default to blank, but are required:
  - Date From
  - Date To

| lds  | ACTIONS REPORT     |
|------|--------------------|
| 1010 | •                  |
| 'he  |                    |
|      | DATE SELECTION     |
| ,    | Selection Dates to |
|      | 1 Tine             |

- The report will only display actions with an "Effective Date" during the date range entered.
- The report results will be the active valid record on the start date of the action.

## Actions Report (cont.)

**4.** Completing the default field **Selections** criteria will assist in getting only information needed:

The following fifteen (15) fields are optional:

- Action Reason
- Action Type
- Business Area
- Employee Group
- Employee Subgroup
- Employment Status
- Job
- Job Class Abbr
- Organizational Unit
- Personnel Area
- Personnel Number
- Personnel Subarea
- Position
- Work Contract
- Include Annual Salary

| SELECTIONS            |    |
|-----------------------|----|
| Action Reason         | \$ |
| Action Type           | \$ |
| Business Area         | ₽  |
| Employee Group        | ₽  |
| Employee Subgroup     | ₽  |
| Employment Status     |    |
| Job                   |    |
| Job Class Abbr        |    |
| Organizational Unit   |    |
| Personnel Area        | ₽  |
| Personnel Number      |    |
| Personnel Subarea     | 8  |
| Position              | 8  |
| Work Contract         | ★  |
|                       |    |
| Include Annual Salary |    |

# Tips

- A selection is not required for each field.
- If the **Action Type** field is left blank, the report will return all **Action Types** within the selected date range.

#### \rm Caution

- Checking Include Annual Salary will make report run times slower.
- HRMS security structural authorization exists. Users will only be able to view data allowed by their security role(s).

#### Actions Report (cont.)

- **5.** Previously saved layout variates may be added to "ALV Options". This field is optional.
- 6. Click the "Execute" button

   (➡) or press F8 on the keyboard to run the Actions report.

| LV VARIANT                                                                                                    |            |                                                                                                    |  |
|----------------------------------------------------------------------------------------------------|------------|----------------------------------------------------------------------------------------------------|--|
| ALV Variant name                                                                                                    |            |                                                                                                    |  |
| ACTIONS REPOR                                                                                                    | RT         |                                                                                                    |  |
| $\mathbf{D}$                                                                                                    |            |                                                                                                    |  |
| Execute (F8)                                                                                                    |            |                                                                                                    |  |
| Selection Dates                                                                                                    | 01/01/2017 | to 09/01/2017                                                                                                    |  |
| SELECTIONS                                                                                                    |            |                                                                                                    |  |
| Action Reason<br>Action Type<br>Business Area<br>Employee Group<br>Employee Subgroup<br>Employment Status<br>Job<br>Job Class Abbr<br>Organizational Unit<br>Personnel Area<br>Personnel Number<br>Personnel Subarea<br>Postion |            | •     •     •     •     •     •     •     •     •     •     •     •     •     •     •     •     •     •     •     •     •     •     •     •     •     •     •     •     •     •     •     •     •     •     •     •     •     •     •     •     •     •     •     •     •     •     •     •     •     •     •     •     •     •     •     •     •     •     •     •     •     •     •     •     •     •     •     •     •     •     •     •     •     •     •     •     •     •     •     •     •     •     •     •     •     •     •     •     •     •     •     •     •     •     •     •     •     •     •     •     •     •     •     •     •     •     •     •     •     •     •     •     •     •     •     •     •     •     •     •     •     •     •     •     •     •     •     •     •     •     •     •     •     •     •     • <th></th> |  |

- **7.** The standard results will show thirteen (13) columns for actions that meet the selection criteria in the following order:
  - Personnel Number
  - Full Name
  - Effective Date of Action
  - Action Type
  - Action Reason
  - Personnel Area Code
  - Personnel Area
  - Position Number
  - Position
  - Job Class Abbr
  - Job
  - Work Contract
  - Include Annual Salary

| ACTIONS REPORT                                                                                                    |                                      |               |                                    |   |
|----------------------------------------------------------------------------------------------------|--------------------------------------|---------------|------------------------------------|---|
| 3   4 7 7   6   4 4 5 1 1                                                                                                    | ■ 45 1                               |               |                                    |   |
| State of Washington - HRMS<br>Actions Report                                                                                                    | 5                                    |               |                                    |   |
| Report ID         ZHR_RPTPA807           User ID         JOELS           Run Date         09/22/2017           Start Date         01/01/2017           End Date         09/01/2017           Actions Count         7,723           Perm Count         6,981           Run Time         00:00:05 |                                      |               |                                    |   |
| Action Effective Dates are between start / end dates<br>Secondary data is as-of the Action Effective Date.<br>Annual Salary was not requested.                                                                                                    | above.                               |               |                                    |   |
| Personnel Number Full Name                                                                                                    | Effective Date of Action Action Type | Action Reason | Personnel Area Code Personnel Area |   |
| 문 List Edit Goto Views Settings System Help                                                                                                    | 16 3 1 5 5 1 5 1 9 5                 |               |                                    |   |
| ACTIONS REPORT                                                                                                    |                                      |               |                                    | _ |
| ଔ୲≜≜୵୲ଡ଼୲ଶୢୢୢ୕ୡୢୣଌୢ <b>୲</b> ୲୲⊞୶ଶ                                                                                                    | 8                                    |               |                                    |   |
| State of Washington - HRMS<br>Actions Report<br>Wer ID 2HR RPTPAR07<br>User ID JOELS<br>Run Date 09/25/2017<br>Start Date 09/25/2017<br>End Date 00/01/2017                                                                                                    |                                      |               |                                    |   |

Action Type Action Reason P

Personnel Area Code Personnel Area Position

Job Class Abbr Job

Work Contract Annual Salary

## Actions Report (cont.)

#### 🤍 Tip

- The full column names will display when hovering the cursor over the column headings.
- **Effective Date of Action** is the effective date of action record on the PA40 (infotype 0000).
- **Include Annual Salary** will only appear in the default report layout when selected.
- 8. The standard results will show twelve (12) columns for actions that meet the selection criteria in the following order:
  - Personnel Number
  - Full Name
  - Effective Date of Action
  - Action Type
  - Action Reason
  - Personnel Area Code
  - Personnel Area
  - Position
  - Job Class Abbr
  - Job
  - Work Contract
  - Annual Salary
- The Actions Report provides the ability to add the following thirty five (35) optional selection criteria using the "Change Layout" button (III).

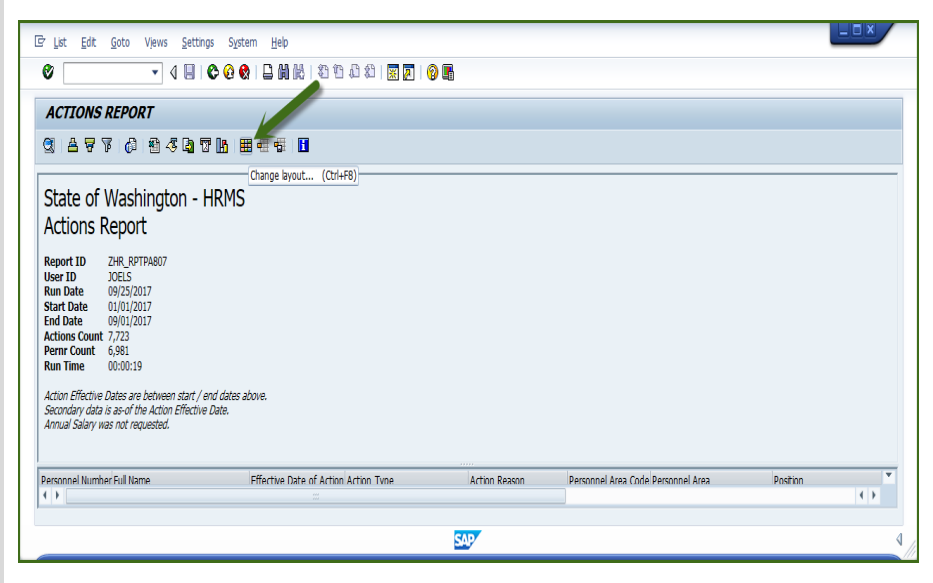

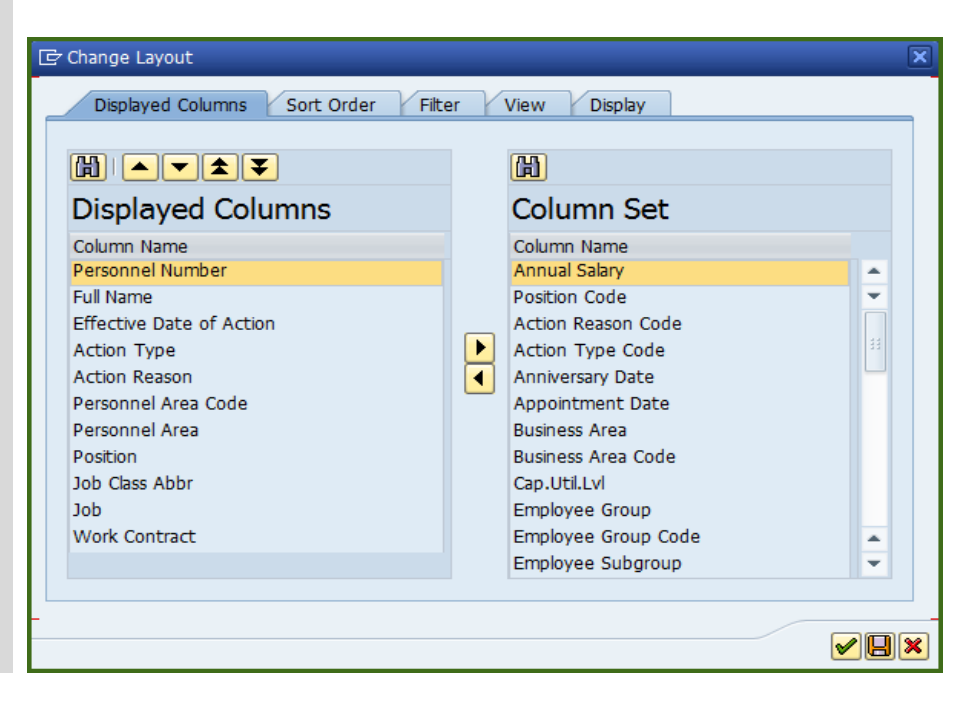

The following fields can be added to the report layout:

- ACA Status Code
- Action Reason Code
- Action Type Code
- Anniversary Date
- Annual Salary
- Appointment Date
- Business Area
- Business Area Code
- Cap.util.lvl
- Employee Group
- Employee Group Code
- Employee Subgroup
- Employee Subgroup Code
- Employment Percentage
- Employment Status
- Employment Status Code
- End Date of Action
- Hire Date
- Job Code
- Organizational Key
- Organizational Unit
- Organizational Unit Abbr
- Organization Unit Code
- Pay Scale Level
- Personnel Subarea
- Personnel Subarea Code
- Position Abbr
- PT Indicator
- Seniority Date
- UFI County (Employee)
- UFI County (Position)
- Unbroken Service Date
- Work Contract Code
- Workforce Indicator
- Workforce Indicator Code

**10.** You have successfully completed the Actions Report.

# 🤍 Tip

- The report layout can be changed, saved or a previously saved layout can be selected.
- Change Layout: Click on the "Change Layout" button ( to add, remove, or reorder columns, subtotals, or filters.
- Save Layout: After changing your report layout you can save it for future use by clicking the "Save Layout" button ( ).
- Select Layout: If a layout has been previously saved, you can retrieve it by clicking the "Select Layout" button ( ) and selecting the layout.